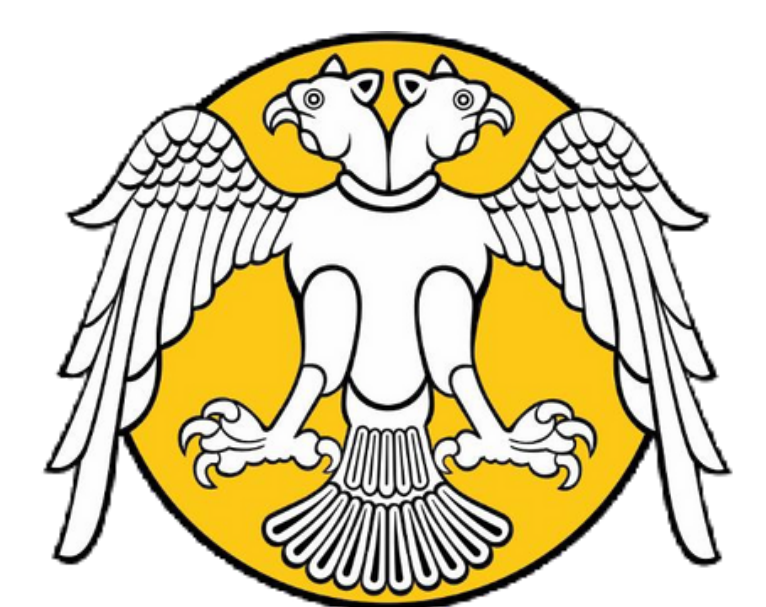

## SELÇUK ÜNİVERSİTESİ

## BİLGİ İŞLEM DAİRE BAŞKANLIĞI Personel Eposta Servisi Outlook Ayarları

2021

Outlook vb programlar ile Eposta servisini kullanabilmek için 2 yöntem vardır. (POP3 ve IMAP) POP3 ile sadece gelen kutusundaki epostalar görüntülenebilmekte iken IMAP ile kullanıcının Eposta hesabındaki tüm klasörler (Gelen Kutusu, Gönderilenler, İstenmeyen Posta vb) görüntülenebilmektedir. Bu sebeple IMAP kullanılması tavsiye edilir.

## A- Eposta Servisi Outlook 2016 İçin IMAP Ayarları:

| <b>B</b> 5       | Ŧ                                                                                                |                 | Outlook Bugür       | n - Outlook                                |                | -25     | 0         | 2) 6     | e –                                   |            | ×      |
|------------------|--------------------------------------------------------------------------------------------------|-----------------|---------------------|--------------------------------------------|----------------|---------|-----------|----------|---------------------------------------|------------|--------|
| Dosya Giriş      | Gönder/                                                                                          | 'Al Klasör      | Görünüm 🛛 🛛 Ne ya   | pmak istediğinizi söyley                   |                |         |           |          |                                       |            |        |
| E-posta Öğeler*  | Yeni<br>Toplanti                                                                                 | ‱. ×<br>₃₀. Sil | Yanıtla             | Taşı: ?<br>C, Yöneticiye<br>Ekip E-postası | e + 1+         | Taşı •  | Etiketler | Kişi Ara | Defteri<br>tayı Filtrele -            |            |        |
| Yeni             | TeamViewer                                                                                       | Sil             | Yanıtla             | Hızlı Adımlar                              | r <sub>i</sub> | Taşı    |           |          | Bul                                   |            | ^      |
| Sık Kullanılan H | lasörlerinizi B                                                                                  | uraya S ⊀       | 11 Şubat 2021 Perşe | mbe                                        |                |         |           | Out      | loo <u>k</u> Bugün'ü                  | Özelleşt   | ir 🔨   |
| ⊳ outlook ver    | i dosyam(                                                                                        | 1)              | Takvim              |                                            |                | orevier |           |          | Gelen Kutu<br>Taslaklar<br>Giden Kutu | isu<br>Isu | 0<br>0 |
| Ritti            | 1<br>2<br>2<br>2<br>2<br>2<br>2<br>2<br>2<br>2<br>2<br>2<br>2<br>2<br>2<br>2<br>2<br>2<br>2<br>2 |                 |                     |                                            |                |         |           | 00       |                                       | -+         | 5510   |

1-)Microsoft Outlook Uygulamasını açtıktan sonra ok işareti ile gösterilen "Dosya" sekmesine tıklayınız.

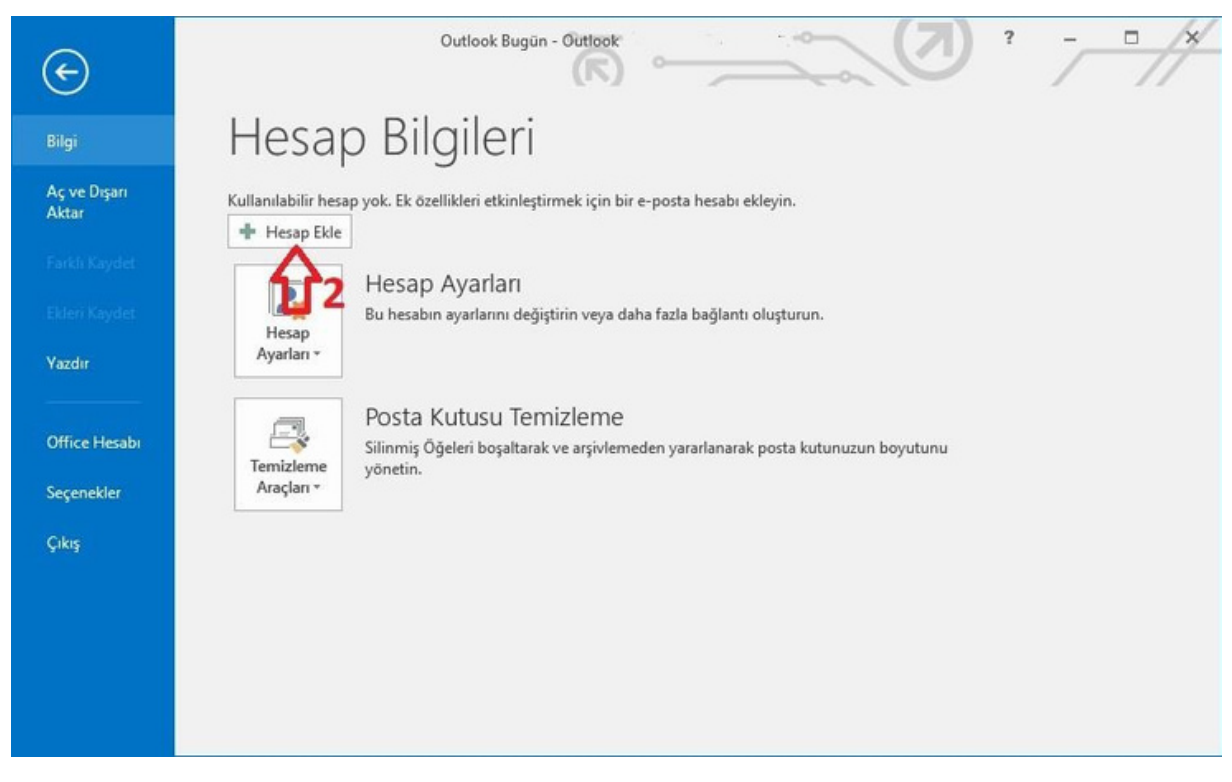

2-)Açılan kısımda "Hesap Ekle" butonuna tıklayınız.

| Otomatik Hesap Kurulu     | mu                                                     |         | 米      |
|---------------------------|--------------------------------------------------------|---------|--------|
| bir nesadi el lie kurun v | eya diger sunucu tunenne bagianin.                     |         | 43     |
| ) E-posta Hesabı          |                                                        |         |        |
| Adınız:                   | ]                                                      |         |        |
| E porto Adreciu           | Ornek: Ellen Adams                                     |         |        |
| c-posta Auresi.           | Örnek: ellen@contoso.com                               |         |        |
| Parola:                   |                                                        |         |        |
| Parolayı Yeniden Yazın:   |                                                        |         |        |
|                           | İnternet servis sağlayıcınızın verdiği parolayı yazın. |         |        |
|                           |                                                        | 4       |        |
| Elle kurulum veya ek su   | nucu turleri                                           | <u></u> |        |
| <b>Г</b> 3                |                                                        | ilari a | İndert |

3-)Bu adımda 3 numaralı ok işareti ile gösterilen "Elle kurulum veya ek sunucu türleri" seçeneğini seçtikten sonra 4 numaralı ok işareti ile gösterilen "İleri" butonunu tıklayınız.

| Hesap Ekle                                           | >                                       |
|------------------------------------------------------|-----------------------------------------|
| Hizmet Seç                                           | ×.                                      |
| Outlook.com veya Exchange ActiveSync uyumlu          | hizmet                                  |
| E-posta, takvimler, kişiler ve görevlere erişmek içi | n Outlook.com gibi bir hizmete bağlanın |
| POP veya IMAP                                        |                                         |
| 🔨 POP veya IMAP e-posta hesabına bağlanın            |                                         |
| <u>ሳ</u> ት                                           |                                         |
|                                                      |                                         |
| 5                                                    |                                         |
|                                                      |                                         |
|                                                      |                                         |
|                                                      |                                         |
|                                                      |                                         |
|                                                      | 6                                       |
|                                                      | Ä                                       |
|                                                      | JL                                      |
|                                                      | V                                       |
|                                                      | < Geri    İleri >    İntal              |
|                                                      | < Geri İleri > İpta                     |

4-)Bu adımda 5 numaralı ok işareti ile gösterilen "POP3 veya IMAP" seçeneğini seçtikten sonra 6 numaralı ok işareti ile gösterilen "İleri" butonuna tıklayınız.

| Hesap Ekle                                              |                           |                                                                                                    |
|---------------------------------------------------------|---------------------------|----------------------------------------------------------------------------------------------------|
| POP ve IMAP Hesap Ayarlar<br>Hesabinizin posta sunucusu | ı<br>ayarlarını girin.    | The second second second second second second second second second second second second second second second se |
| Kullanıcı Bilgileri                                     |                           | Hesap Ayarlarını Sına                                                                                           |
| Adınız:                                                 | Adınız Soyadınız <        | Ginşlerin doğru olup olmadığından emin olmak için                                                               |
| E-posta Adresi:                                         | hesabınız@selcuk.edu.tr < |                                                                                                    |
| Sunucu Bilgileri                                        |                           |                                                                                                    |
| Hesap Tür <mark>ü</mark> :                              | IMAP 🗸                    | Hesap Ayarlarını Sına                                                                                           |
| Gelen posta sunucusu:                                   | eposta.selcuk.edu.tr      | 10 İleri düğmesine tıklandığında hesap ayarlarını<br>otomatik olarak sına                                       |
| Giden posta sunucusu (SMTP):                            | eposta.selcuk.edu.tr      | Yani iletilerin teslim yeri:                                                                                    |
| Oturum Açma Bilgileri                                   |                           | Yeni Outlook Veri Dosyası                                                                                       |
| Kullanıcı Adı:                                          | hesabiniz@selcuk.edu.tr   | Varolan Outlook Veri Dosyası                                                                                    |
| Parola:                                                 | *********                 | Gözat Gözat                                                                                                    |
| Par                                                     | olayı anımsa              |                                                                                                    |
| Güvenli Parola Kimlik Doğrul                            | SPA) kullanarak oturum    |                                                                                                    |
| açılsın                                                 |                           | 15 Diğer Ayarlar                                                                                                |
|                                                         | 14                        | <b>F</b> . 5                                                                                                    |
|                                                         |                           | a Cari Illari a Intal                                                                                           |

5-)Bu adımda 7 numaralı ok işareti ile gösterilen bölüme Adınız Soyadınız veya bu kurulumu isimlendirmek için herhangi bir tanım yazabilirsiniz.Sonrasında 8 ve 12 numaralı ok işareti ile gösterilen bölümlere .......@selcuk.edu.tr ile biten Eposta hesabınızı gösterildiği şekilde yazınız. Bir sonraki adım da 9 numaralı ok işareti ile gösterilen açılır menüden "IMAP" seçeneğini seçiniz. 10 ve 11 numaralı ok işareti ile gösterilen alanlara "eposta.selcuk.edu.tr" yazınız. 13 numaralı ok işareti ile gösterilen kısma "@selcuk.edu.tr" ile biten Eposta hesabınızın Parola'sını yazınız. 14 numaralı ok işareti ile gösterilen "Parolayı Anımsa" kutucuğunu işaretlemeniz halinde Outlook her çalıştırıldığında parola istemeyecektir, işaretlenmediği taktirde Outlook her açıldığında Eposta hesabınızın parolasını isteyecektir. Bu işlemlerin sonunda 15 numaralı ok işareti ile gösterilen "Diğer Ayarlar" butonuna tıklayınız.

| r     | laması gerekiyor | için kimlik d | ChATD              | -          |
|-------|------------------|---------------|--------------------|------------|
|       | 1                |               | in sunucum (SIMTP) | Gide       |
|       | larini kullan    | m ile aynı ac | Selen posta sunucu | <b>○</b> @ |
|       |                  | lanılacak     | Oturum açarken kul | 00         |
|       |                  |               | Kullanıcı Adı;     | 17         |
|       |                  |               | Parola:            | <b>*</b>   |
|       |                  | irolayı anıms | Pa                 |            |
|       | ı (SPA) iste     | mlik Doğrul   | Güvenli Parola K   | , E        |
| oturu | a sunucusunda ot | önce gelen    | osta göndermeder   | OP         |
|       |                  |               |                    |            |
|       |                  |               |                    |            |
|       |                  |               |                    |            |
|       |                  |               |                    |            |
| 01    |                  | once gelen    | osta gondermeder   | <b>U</b> F |

6-)Açılan pencerede 16 numaralı ok işareti ile gösterilen "Giden Sunucusu" sekmesine tıklayınız. Sonraki seçenek olarak 17 numaralı ok işareti ile gösterilen "Giden sunucum (SMTP) için kimlik doğrulaması gerekiyor" seçeneğini seçiniz.

| Gener                        | Giden Sunu                                         | usu Gelişmiş                                                      |                             |
|------------------------------|----------------------------------------------------|-------------------------------------------------------------------|-----------------------------|
| Sunuc                        | u Bağlantı Noki                                    | ası Numaraları                                                    | -                           |
| Gele                         | n sunucusu (IN                                     | IAP) 993 Vrsay                                                    | la <mark>o</mark> ri Kullan |
|                              | 🛛 Bu sunucu şit                                    | reli bir bağlant <mark>, ISSL</mark> ) ge                         | rektirir                    |
| Gise                         | n sunucusu (SN                                     | 1TP): 587 🚺 🤈                                                     | 0                           |
|                              | gidaki sifreli                                     | bağlantı türünü kullan:                                           | Otomatik                    |
| Sugar                        | Zaman Asimi                                        | Savisi                                                            |                             |
| Sugar                        |                                                    | = Uzun 1 dakika                                                   | 4                           |
| Vice                         |                                                    |                                                                   |                             |
| Kisa                         |                                                    | OZUN T Udkika                                                     | _                           |
| Kısa<br>Teslim               |                                                    |                                                                   |                             |
| Kısa<br>Teslim<br>☑ İle      | etinin bir kopya                                   | sini sunucuda birak                                               | 22                          |
| Kısa<br>Teslim<br>☑ İle      | etinin bir kopya<br>] Sunucudan                    | sını sunucuda bırak                                               | kaldır                      |
| Kısa<br>Teslim<br>☑ İle<br>□ | etinin bir kopya<br>] Sunucudan<br>] Silinmiş Öğel | sını sunucuda bırak<br>14 🌻 gün sonra<br>er'den silindiğinde sunu | kaldır<br>tıcudan kaldır    |
| Kısa<br>Teslim<br>☑ İle<br>□ | etinin bir kopya<br>] Sunucudan<br>] Silinmiş Öğel | sını sunucuda bırak<br>14 🌲 gün sonra<br>er'den silindiğinde sunu | kaldır<br>tıcudan kaldır    |

7-)Bir önceki adımdaki pencereden ayrılmadan 18 numaralı ok işareti ile gösterilen "Gelişmiş" sekmesine tıklayınız. 19 numaralı ok işareti ile gösterilen "Gelen sunucusu (IMAP)" alanına "993", 20 numaralı ok işareti ile gösterilen "Giden sunucusu (SMTP)" alanına "587" değerini yazınız. 21 numaralı ok işareti ile gösterilen "Bu sunucu şifreli bir bağlantı (SSL) gerektirir" seçeneğini tıklayınız. Son olarak 22 numaralı ok işareti ile gösterilen "Aşağıdaki şifreli bağlantı türünü kullan" bölümünde "Otomatik" seçeneğini işaretleyerek "Tamam" butonuna tıklayınız.

| Hesap Ekle                                              |                                | ×                                                                      |
|---------------------------------------------------------|--------------------------------|------------------------------------------------------------------------|
| POP ve IMAP Hesap Ayarlar<br>Hesabinizin posta sunucusu | ı<br>ayarlarını girin.         | ×.                                                                     |
| Kullanıcı Bilgileri                                     |                                | Hesap Ayarlarını Sına                                                  |
| Adınız:                                                 | Adınız Soyadınız               | Girişlerin doğru olup olmadığından emin olmak için                     |
| E-posta Adresi:                                         | hesabınız@selcuk.edu.tr        | nesabinizi sinamanizi onennizi                                         |
| Sunucu Bilgileri                                        |                                |                                                                        |
| Hesap Türü:                                             | (IMAP)                         | Hesap Ayarlarını Sına                                                  |
| Gelen posta sunucusu:                                   | eposta.selcuk.edu.tr           | İleri düğmesine tıklandığında hesap ayarlarını<br>otomatik olarak sına |
| Giden posta sunucusu (SMTP):                            | eposta.selcuk.edu.tr           | Yeni iletilerin teslim yeri:                                           |
| Oturum Açma Bilgileri                                   |                                | Yeni Outlook Veri Dosyası                                              |
| Kullanıcı Adı:                                          | hesabınız@selcuk.edu.tr        | 🔿 Varolan Outlook Veri Dosyası                                         |
| Parola:                                                 | *****                          | Gözat                                                                  |
| Par                                                     | olayı anımsa                   |                                                                        |
| <br>Güvenli Parola Kimlik Doğru                         | laması (SPA) kullanarak oturum | 23                                                                     |
| açılsın                                                 |                                | Diğer Ayarlar                                                          |
|                                                         |                                | V                                                                      |
|                                                         |                                | < Geri lleri > ĺptal                                                   |
| 1. 1. 1. 1. 1. 1. 1. 1. 1. 1. 1. 1. 1. 1                |                                |                                                                        |

8-) Bir önceki pencerede Tamam butonunu tıkladıktan sonra bu pencerede 23 numaralı ok işareti ile gösterilen "İlerle" butonuna tıklayarak devam ediniz.

| orikler! Tüm sınamalar başarıyla tamamlandı. Deva<br>ayın. | m etmek için Kapat'a | Durdur       |
|------------------------------------------------------------|----------------------|--------------|
|                                                            |                      | Kapat        |
| örevler Hatalar                                            |                      | $\mathbf{A}$ |
| Görevler                                                   | Durum                |              |
| Gelen posta sunucusunda (POP3) oturum                      | Tamamlandı           |              |
| Sinama e-posta lietisi gondenn                             | Tamamiandi           |              |

9-) Kırmızı çerçevede gösterilen durum kısımlarının "Tamamlandı" olduğuna emin olarak "Kapat" butonuna tıklayınız.

| Hesap Ekle                                                 |        | ×                    |
|------------------------------------------------------------|--------|----------------------|
| Başlamaya hazırsınız!                                      |        |                      |
| Hesabınızı kurmak için gerekli olan tüm bilgilere sahibiz. |        |                      |
|                                                            |        |                      |
|                                                            |        |                      |
|                                                            |        |                      |
|                                                            |        |                      |
|                                                            |        | Başka bir hesap ekle |
|                                                            |        | л                    |
|                                                            | < Geri | Son                  |

10-) "Son" butonuna tiklayarak kurulum işlemini tamamlayınız.